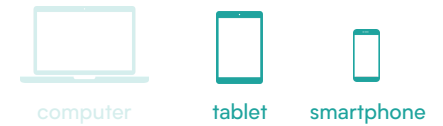

## MIVB: app gebruiken

De app van MIVB maakt het openbaar vervoer nemen makkelijker. In de app kan je in real time dienstregeling checken, tickets kopen en routes plannen.

## De app van MIVB gebruiken

1. Open de app van MIVB.

2. Tik onderaan op 'Haltes'.

3. Typ bovenaan bij 'Welke halte zoek je?' een halte in waarover je meer informatie wilt zien.

4. Tik op de halte waarover je meer informatie wilt. Je kan nu zien welke bussen/trams/metro's aankomen of vertrekken aan die halte.

5. Wil je een route plannen? Tik dan onderaan op 'Traject'.

6. Tik vervolgens op 'Waar wil je naartoe?'.

7. Typ bij 'Vertrek' je vertrekpunt in; dit kan een halte zijn, maar ook een adres.8. Typ bij 'Aankomst je eindbestemming in; dit kan een halte zijn, maar ook een adres.

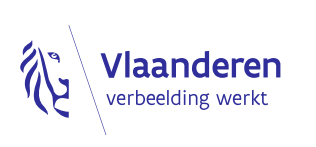

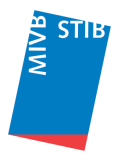